### HARRAN ÜNİVERSİTESİ Öğrenci Ders Kayıt Kılavuzu

1) Öğrenci İşleri Daire Başkanlığı web sayfamızdan <mark>Öğrenci</mark> kısmından 'Öğrenci Bilgi Sistemi'ni seçerek giriş yapınız.

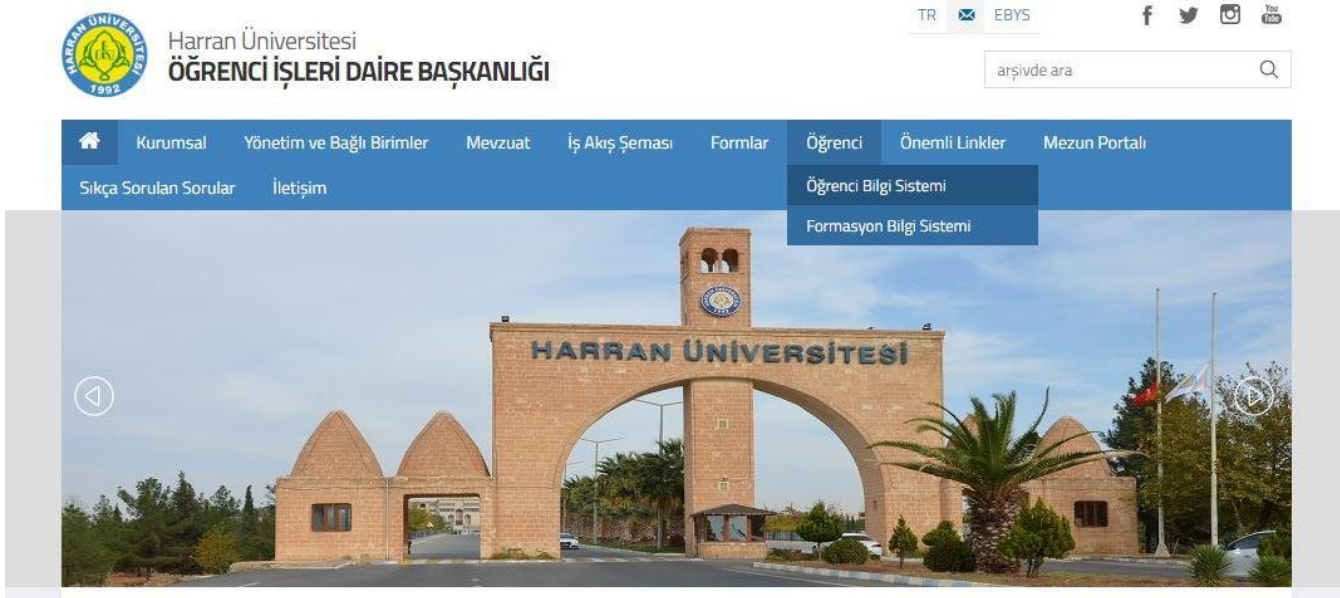

2) Açılan sayfadan Önlisans/Lisans/Enstitü kısmının altındaki Öğrenci Girişi kısmından giriş yapınız.

|   | Ônlisans / Lisans / Enstitü |   | Formasyon          |
|---|-----------------------------|---|--------------------|
|   | Öğrenci Girişi              | 1 | Öğrenci Girişi     |
| æ | Akademisyen Girişi          | ۶ | Akademisyen Girişi |
| 1 | Bölüm Başkanı Girişi        |   | Program Sorumlusu  |

3) Veya <u>https://obs.harran.edu.tr/oibs/ogrenci/login.aspx</u> adresinden giriniz. Öğrenci numaranızı ve şifrenizi girdikten sonra girişinizde verilen sayıların toplamını alarak ilgili haneye yazarak giriş butonuna basınız. Şifrenizi hatırlamıyorsanız şifre sıfırlama kısmından güncelleyebilirsiniz ya da e-devlet ile giriş yapabilirsiniz.

| Öğrenci No        |                      |
|-------------------|----------------------|
| Şifre             |                      |
| Sayıların Toplamı | ₫1 ±5°°?             |
|                   | →〕Giriş              |
|                   | 🖸 E-Devlet İle Giriş |
|                   |                      |

Şifre Sifirla

Oturum Açmak İçin Kalan Süre 04:45

### Öğrenci Numaranızı öğrenmek için:

https://obs.harran.edu.tr/oibs/ogrsis/no\_query.aspx

4) İlk girişte şifrenizi değiştirme ekranı gelecektir. Yeni şifrenizi oluşturarak taahhüt kısmını tıklayarak şifrenizi değiştiriniz.

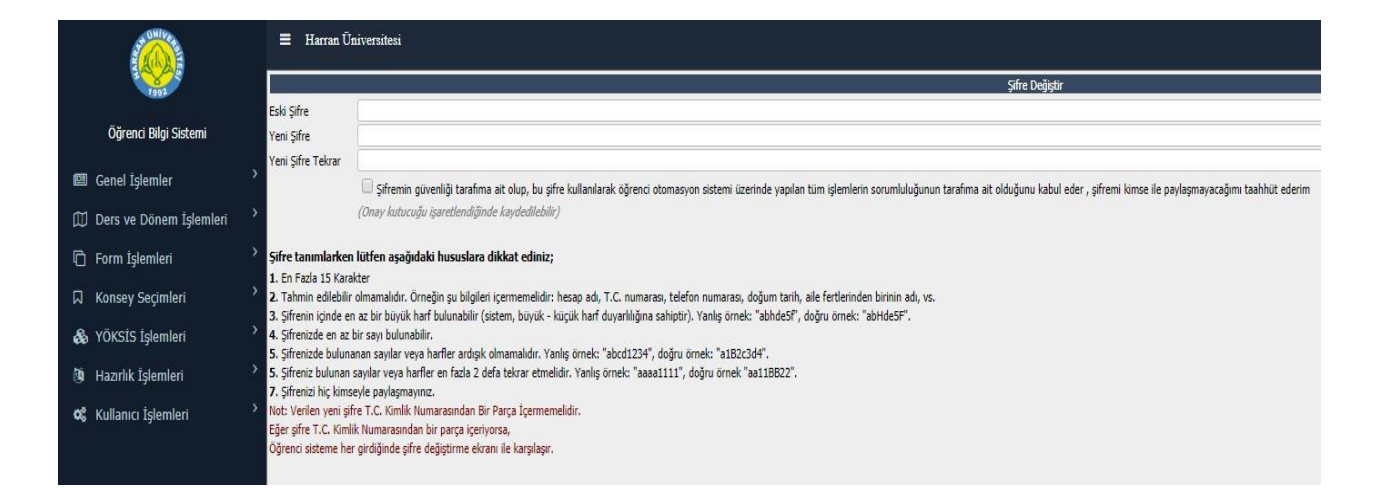

5) Şifre işlemlerinden sonra gelen bilgi formu ekranında bilgilerinizi güncelleyerek kaydediniz.

| azi Yakını mısınız? Hayır                                                                                                  |               |                 |             | Gazi Ya    | anı / Derecesi                                    |               |                       |              |   |
|----------------------------------------------------------------------------------------------------|---------------|-----------------|-------------|------------|---------------------------------------------------|---------------|-----------------------|--------------|---|
| Aile Durum Bilgileri                                                                                                    |               |                 |             |            |                                                   |               |                       |              |   |
| Anne - Baba                                                                                                    | Evli          |                 |             |            | Aile Sosyal Güvenceniz                            | EMEKLÍ SA     | ANDIĞI                |              |   |
| Anne                                                                                                    | Sağ           |                 |             |            | Baba                                              | Sağ           |                       |              |   |
| Aile Geliri                                                                                                    | Yok           |                 |             | <u> </u>   | Aile Kira Gideriniz                               | Yok           |                       |              |   |
| Anne Öğrenim                                                                                                    | Yok           |                 |             |            | Baba Öğrenim                                      | Yok           |                       |              |   |
| Anne Çalışma Durum                                                                                                    | Ev Han        | ımı (Çalışmıyor | )           | -          | Baba Çalışma Durum                                | Çalışmıyor    |                       |              |   |
| Kardeş Sayısı                                                                                                    |               |                 |             |            | Okuyan Kardeş Sayısı                              |               |                       |              |   |
| Kişisel Bilgi İzin Durumu                                                                                                  | Seç           |                 |             |            |                                                   |               |                       |              |   |
| Diğer Bilgiler                                                                                                    |               |                 |             |            |                                                   |               |                       |              |   |
| Sosyal Güvenlik Durumunuz                                                                                                  |               | Yok             |             |            | <ul> <li>Sosyal Güvenlik Numarası</li> </ul>      |               |                       |              |   |
| Mezuniyet Türünüz                                                                                                    |               | İlkokul         |             |            | <ul> <li>Mezun Olduğunuz Okul Adı</li> </ul>      |               |                       |              |   |
| Mezuniyet Tarihi                                                                                                    |               |                 | Ör:         | 28.03.2010 | Mezuniyet Notunuz                                 |               |                       |              |   |
| Önceki Üniversite Durumunuz                                                                                                |               | Yok             |             |            | <ul> <li>Önceki Üniversite/Bölüm Adı</li> </ul>   |               |                       |              |   |
| Ders Muafiyet Talebi                                                                                                    |               | Yok             |             |            | <ul> <li>Ders Muafiyet Talebiniz Varsa</li> </ul> | Transkript ve | Ders İçerikleri Getil | rilmelidir   |   |
| Üniversitede İkametgahı                                                                                                    |               | Devlet Yurdu    |             |            | <ul> <li>Lisanslı Sporcu ise Dalı</li> </ul>      |               |                       |              |   |
| Hesabınızın Olduğu Banka Adı                                                                                               |               |                 |             |            | IBAN Numaranız                                    |               | [                     |              |   |
| Başvuru Bilgileri                                                                                                    |               |                 |             |            |                                                   |               |                       |              |   |
|                                                                                                    |               |                 |             |            |                                                   |               |                       |              |   |
|                                                                                                    | 📄 Haz         | ırlık Okumak İs | tiyor musun | uz?        |                                                   |               |                       |              |   |
| Yatay/Dikey Geçişle Geldiği Ünive                                                                                          | rsite Bilgile | eri             |             |            |                                                   |               |                       |              |   |
| Üniversite Seç                                                                                                    |               |                 |             | 7          | Diğer Üniversite Adı                              |               |                       |              |   |
| Fakülte Adı                                                                                                    |               |                 |             |            | Program Adı                                       |               |                       |              |   |
|                                                                                                    |               |                 |             |            | Kayıt Tarihi                                      |               |                       | Ör:28.03.201 | 0 |
| Hazırlık Okudumu 📃                                                                                                    |               |                 |             |            |                                                   |               |                       |              |   |
| Hazırlık Okudumu 📃<br>Yatav/Dikev Gecisle Gittiği Üniver                                                                   | site Bilaile  | ri              |             |            |                                                   |               |                       |              |   |
| Hazırlık Okudumu 📃<br>Yatay/Dikey Geçişle Gittiği Üniver<br>Üniversite Sec                                                 | site Bilgile  | ri              |             | ,          | Diðer Üniversite Adı                              |               |                       |              |   |
| Hazırlık Okudumu<br>Yatay/Dikey Geçişle Gittiği Üniver<br>Üniversite Seç<br>Fakülte Adı                                    | site Bilgile  | ri              |             | 2          | Diğer Üniversite Adı<br>Program Adı               |               |                       |              |   |
| Hazırlık Okudumu Satay/Dikey Geçişle Gittiği Üniver<br>Yatay/Dikey Geçişle Gittiği Üniver<br>Üniversite Seç<br>Fakülte Adı | rsite Bilgile | ri              |             |            | Diğer Üniversite Adı<br>Program Adı               |               |                       |              |   |
| Hazirlik Okudumu<br>Yatay/Dikey Geçişle Gittiği Üniver<br>Üniversite Seç<br>Fakulte Adı                                    | rsite Bilgile | ri              |             | ]          | Diğer Üniversite Adı<br>Program Adı               |               |                       |              |   |

#### 6) Ders Kayıt İşlemleri

2022-2023 Eğitim-Öğretim Yılı ders kayıtları 12-16 Eylül 2022 tarihleri arasında, danışman onayları 12-18Eylül 2022 tarihleri arasında ve ders ekleme ve bırakma 19 Eylül-02 Ekim 2022 tarihleri arasında yapılacaktır.

Ders ve Dönem İşlemleri Altında Ders Kayıt kısmından giriş yapınız.

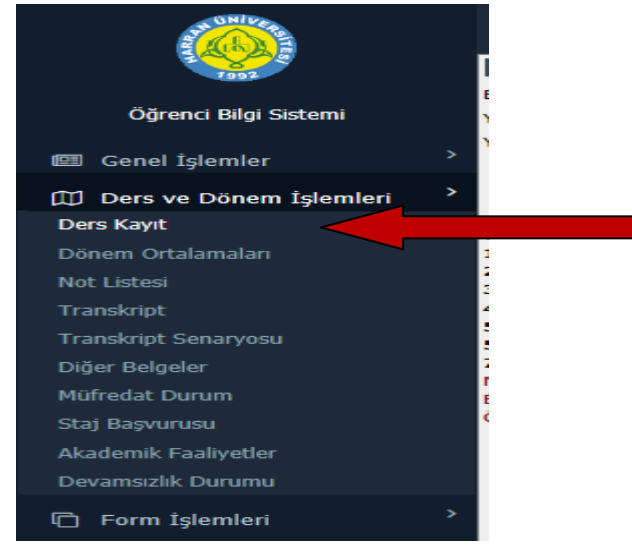

7) Ders kayıt ekranında gelecek olan sayfada 'Müfredatınızdaki Dönem Dersleri' kısmında kayıt dönemine ait dersler görünecektir. Derslerinizin s eçiminde, derslerin sol yanındaki yeşil artı işaretine basıldığında açılan dersler yeni bir pencere olarak açılacaktır.

| Öäran   | ci No / Adi So | uadu.             |                                  |                             |            | Önceki Dönem F     | akina  |              |          |                                  | 0.00 TI                     |
|---------|----------------|-------------------|----------------------------------|-----------------------------|------------|--------------------|--------|--------------|----------|----------------------------------|-----------------------------|
| Calacia |                |                   |                                  | 1.0                         |            | Dia salih Üsset    | anjye  |              |          |                                  | 112 50 71                   |
| rakult  | e - Program /  | SINIT BEDEN EGT   | (Ösel Veterel                    | / 4                         |            | Ödermik Ocret      | -      |              |          |                                  | 113,50 11                   |
| Rayle   | olumn Milford  | 1 15.09.2015 /    | V Uzel Yetenek                   |                             | DATI       | Ödenmesi Gerek     | en rop | iam Ucret    |          |                                  | 113,50 11                   |
| öžere   | Junan Murred   | at 2014 BEDEN     | ei Denada (Usatera)              | GRETMENLIGI MUFRE           | EDATI      | Canal Palma (Ö     | Ucret  | Gradien      |          |                                  | 0,00 11                     |
| Ogren   | im Sure Durun  | n Normai Sure     | si Dişirida (Ozatma)             |                             |            |                    | Jenne  | si Gereken)  | 0 0      | ·* +-1                           | 0. On the last              |
| Genel   | Ortalama       | 2,89              |                                  |                             |            | Z@ EK I            | șiemie | r*           | 26 D     | iger işlemler •                  | Conay Işlemleri *           |
| 1. Sir  | nıf Dersleri   | 2. Sınıf Dersleri | 3. Sınıf Dersleri                | 4. Sınıf Dersleri           | Müfredat/E | Bölüm Dışı Dersler | 0      | Güz Yarıyılı | Dersleri | 🔘 Bahar Yarıyılı De              | rsleri 🔿 Tümü               |
|         | Ders Kodu      | Ders Adı          |                                  |                             |            | Z/9                | KR     | d akts       | Snf      | Önceki Dönemler<br>Tekrar Durumu | Aktif Dönem<br>Kayıt Durumu |
| Ŧ       | 2101701        | (A) ENGELL        | İLER İÇİN <mark>B</mark> EDEN EĞ | İTİMİ VE SPOR               |            | Z                  | 2      | 5            | 4        |                                  |                             |
| Ŧ       | 2101702        | (MB) REHB         | ERLİK                            |                             |            | Z                  | 3      | 5            | 4        | 2101702(AA)                      |                             |
| Ŧ       | 2101703        | (GK) TOPLI        | JMA HİZMET UYGULA                | MALARI                      |            | Z                  | 2      | 5            | 4        |                                  |                             |
| Ŧ       | 2101704        | (GK) DRAM         | A                                |                             |            | Z                  | 3      | 6            | 4        |                                  |                             |
| +       | 2101705        | (GK) TÜRK         | EĞİTİM SİSTEMİ VE                | OKUL YÖN <mark>ETİMİ</mark> |            | Z                  | 2      | 3            | 4        | 2101705(CB)                      |                             |
| +       | 2101706        | (A) SEÇMEL        | Lİ III FUTSAL                    |                             |            | s                  | 3      | 6            | 4        |                                  |                             |
| +       | 2101707        | (A) SEÇMEL        | LÍ III HENTBOL                   |                             |            | S                  | 3      | 6            | 4        |                                  |                             |
| +       | 2101708        | (A) SEÇMEL        | Lİ III VOLEYBOL                  |                             |            | S                  | 3      | 6            | 4        |                                  |                             |
| Ŧ       | 2101709        | (A) SEÇMEL        | Lİ III BASKETBOL                 |                             |            | S                  | 3      | 6            | 4        |                                  |                             |
| +       | 2101710        | (A) SEÇMEL        | Lİ III ATLETİZM                  |                             |            | S                  | 3      | 6            | 4        |                                  |                             |
|         |                |                   |                                  |                             |            |                    |        |              |          |                                  |                             |

## 8) Açılan sayfadaki derslerin yanındaki yeşil artı işaretine basarak ilgili şubedeki dersleri seçebilirsiniz.

| 9                                            |                                                                                                    |                                                                        | _                                             |                                  |                                   |                                                                                         |                                              | _           | S 🗆 🛛         |
|----------------------------------------------|----------------------------------------------------------------------------------------------------|------------------------------------------------------------------------|-----------------------------------------------|----------------------------------|-----------------------------------|-----------------------------------------------------------------------------------------|----------------------------------------------|-------------|---------------|
| 1.)Ders seçi<br>2.)Bu ekranı<br>3.)Bu ekranı | imine devam etmek için lütfen müfredattan seçtiğiniz d<br>da bölümünüz tarafından tanımlanan ders kayıt kuralla<br>da sadece bölümünüz tarafından aktif dönemde açılan | erse uygun aşağıda<br>rı işletilmektedir. Kur<br>dersler listelenmekte | listesi olan<br>rallar ile ilg<br>edir. Seçme | Aktif D<br>ili yaşad<br>ık isted | önemde<br>dığınız pi<br>iğiniz de | Açılmış olan bir ders seçin<br>roblemleri lütfen bölümünü<br>rs listede görünmüyorsa, l | iiz,<br>ize bildiriniz<br>ütfen bölümünüze l | bildiriniz. |               |
| Müfredattan Se                               | eçilen Dersin Kodu: 2101701 / (A) ENGELLİLER İÇİN BI                                                                                                    | EDEN EĞİTİMİ VE SF                                                     | POR Tipi: Z                                   | orunlu                           |                                   |                                                                                         |                                              |             |               |
| Ders/Adı                                     |                                                                                                    | Öğretim Elemanı                                                        |                                               |                                  |                                   |                                                                                         | 😡 Kontenjar                                  | Göster      | Ek İşlemler 🗢 |
| Birim                                        | BEDEN EĞİTİMİ ve SPOR YÜKSEKOKULU                                                                                                    | Program                                                                | BEDE                                          | N EĞİTI                          | İMİ ve S                          | POR 💌                                                                                   |                                              | 🍭 Ara/B     | ul            |
| Şube Ders                                    | Kod Ders Adı                                                                                                    |                                                                        | Z/S T+U                                       | Krd                              | AKTS                              | Öğretim Elemanı                                                                         | Snf                                          | Açma Nede   | ni Grup Kod   |
| + 1 21017                                    | 701 (A) ENGELLİLER İÇİN BEDEN EĞİTİMİ VE SPC                                                                                                    | R                                                                      | Z 3                                           | 2                                | 5                                 | Öğr.Gör. ABDÜLAZİZ KU                                                                   | LAK 4                                        | Dönemsel    |               |
|                                              |                                                                                                    |                                                                        |                                               |                                  |                                   |                                                                                         |                                              |             |               |
|                                              |                                                                                                    |                                                                        |                                               |                                  |                                   |                                                                                         |                                              |             |               |
|                                              |                                                                                                    |                                                                        |                                               |                                  |                                   |                                                                                         |                                              |             |               |
|                                              |                                                                                                    |                                                                        |                                               |                                  |                                   |                                                                                         |                                              |             |               |
|                                              |                                                                                                    |                                                                        |                                               |                                  |                                   |                                                                                         |                                              |             |               |
|                                              |                                                                                                    |                                                                        |                                               |                                  |                                   |                                                                                         |                                              |             |               |
|                                              |                                                                                                    |                                                                        |                                               |                                  |                                   |                                                                                         |                                              |             |               |

9) Seçilen dersler aşağıdaki şekilde görülecektir. İlgili müfredattaki derslerin tümünün bu şekilde seçilip eklenmesi gerekmektedir.

| (              | 🐧 Alttan D     | ersleri Göster                |                                         |                            |       |         |              |      |      |         |             |                    | 🖄 Kontrol Et                      |
|----------------|----------------|-------------------------------|-----------------------------------------|----------------------------|-------|---------|--------------|------|------|---------|-------------|--------------------|-----------------------------------|
| Öğrenci Onay   | Durumu : 🦾     | Onaylanmadi! Ders Kayıt (     | Dnaylanıncaya kadar hiç bir ders konter | njanına dahil edilemeyecek | ! (Öd | eme Ona | ayı Bekliyor | )    |      |         |             | Danışman Onay Duri | umu : Onaylanmadı !               |
| Seçilen Dersle | er             |                               |                                         |                            |       |         |              |      |      |         |             |                    |                                   |
| Şb             | ). Ders Kodu   | Ders Adı                      |                                         |                            | Z/9   | 5 T+U   | Krd          | AKTS | Snf  | Alış    | Açma Nedeni | Grup Kod           |                                   |
| 1              | 2101701        | (A) ENGELLİLER İ              | ÇÎN BEDEN EĞÎTÎMÎ VE SPOR               |                            | Z     | 1+2     | 2            | 5    | 4    | Zorunlu | Dnm.        |                    | <ol> <li>Diğer Bilgile</li> </ol> |
|                |                |                               |                                         | <b>-</b> 1-                | 1/1   | 1       | ✓ K1         | NNX  | () k |         |             |                    |                                   |
| Toplam Kredi   | i : 2 AKTS : ! | 5/45 Saat : 3 Ders Sayısı :   | i                                       |                            |       |         |              |      |      |         |             |                    |                                   |
| 1-) Ders k     | kaydınızı tama | ımlayabilmeniz için Kesinleş  | tir butonuna basmanız gerekmektedir.    |                            |       |         |              |      |      |         |             |                    | ×                                 |
| 2-) Kesinle    | eştir butonun  | a basıldıktan sonra ekleme    | / çıkarma işlemi yapılamaz.             |                            |       |         |              |      |      |         |             |                    |                                   |
| 3-) Seçiler    | n dersler kesi | nleştirilmez ise bu derslerin | kontenjanlarına dahil edilmez.          |                            |       |         |              |      |      |         |             |                    |                                   |
| Kesinleştir    | rme işlemi ya  | pıldığı takdirde seçilen ders | erin kontenjanlarına dahil edilir.      |                            |       |         |              |      |      |         |             |                    |                                   |
|                |                |                               |                                         |                            |       |         |              |      |      |         |             |                    |                                   |

# **10**) Alttan dersler için dersin olduğu sınıf seçilerek alttan alınacak dersler ders kaydına eklenir.

| Ders K      | ayıt-> Öğrenci Bilgi      | leri                                                                                       |                                 |     |      |     |                                  |                             |           |
|-------------|---------------------------|--------------------------------------------------------------------------------------------|---------------------------------|-----|------|-----|----------------------------------|-----------------------------|-----------|
| Öğrenci No  | ) / Adı Soyadı            |                                                                                            | Önceki Dönem Bakiye             |     |      |     |                                  |                             | 0,00 TL   |
| Fakülte - P | rogram / Sınıfı           | BEDEN EĞT ve SPR.YO BESYO / 4                                                              | Dönemlik Ücret                  |     |      |     |                                  |                             | 113,50 TL |
| Kayıt Tarih | i / Nedeni                | 15.09.2015 / Özel Yetenek                                                                  | Ödenmesi Gereken Toplam Ücret   |     |      |     |                                  |                             | 113,50 TL |
| Bağlı Oluna | an Müfredat               | 2014 BEDEN EĞITİMİ VE SPOR ÖĞRETMENLİĞİ MÜFREDATI                                          | Ödenen Toplam Ücret             |     |      |     |                                  |                             | 0,00 TL   |
| Öğrenim S   | üre Durum                 | Normal Süresi Dışında (Uzatma)                                                             | Genel Bakiye (Ödenmesi Gereken) |     |      |     |                                  |                             | 113,50 TL |
| Genel Orta  | lama                      | 2,89                                                                                       | 🍇 Ek İşlemler ▼                 |     |      |     |                                  |                             |           |
| 1. Smif De  | ersleri 2. Sınıf Dersleri | 3. Sınıf Dersleri 4. Sınıf Dersleri Müfredət/Bölüm Dışı Dersler 🖲 Güz Yanyılı Dersleri 🔘 B | Bahar Yarıyılı Dersleri 🔘 Tümü  |     |      |     |                                  |                             |           |
|             | Ders Kodu                 | Ders Adi                                                                                   | Z/S                             | KRD | AKTS | Snf | Önceki Dönemler<br>Tekrar Durumu | Aktif Dönem<br>Kayıt Durumu |           |
| Ð           | 2101301                   | (A) EGZERSIZ FIZYOLOJISI                                                                   | Z                               | 3   | 5    | 2   | 2101301(FF)                      |                             |           |
| Ð           | 2101302                   | (A) RİTİM EĞİTİMİ VE DANS                                                                  | Z                               | 2   | 4    | 2   | 2101302(AA)                      |                             |           |
| Ð           | 2101303                   | (A) HENTBOL                                                                                | Z                               | 3   | 5    | 2   | 2101303(BB)                      |                             |           |
| Ð           | 2101304                   | (MB) SEÇMELİ I - (ÇAĞDAŞ ÖĞRENME KURAMLARI)                                                | S                               | 2   | 3    | 2   |                                  |                             |           |
| Ŧ           | 2101305                   | (MB) SEÇMELİ I- (SPORDA MÜSABAKA ANALİZİ)                                                  | S                               | 2   | 3    | 2   |                                  |                             |           |
| Đ           | 2101306                   | (MB) SEÇMEL I- (SPOR EĞİT, TOPLAM KALİTE YÖNETİMİ)                                         | S                               | 2   | 3    | 2   |                                  |                             |           |

11) Harç borcu olan öğrenciler sadece Vakıf Bank ATM'lerinden ödeme işlemini gerçekleştirdikten sonra harç ödemesi sisteme yansıyacaktır.

| Ders Kayıt-:        | <ul> <li>Öğrenci Bilg</li> </ul> | ileri             |                     |                             |                      |                           |                  |       |      |     |                                  |                             |           |
|---------------------|----------------------------------|-------------------|---------------------|-----------------------------|----------------------|---------------------------|------------------|-------|------|-----|----------------------------------|-----------------------------|-----------|
| Öğrenci No / Adı S  | ioyadı                           |                   |                     |                             |                      | Önceki Dön                | em Bakiye        |       |      |     |                                  |                             | 0,00 TL   |
| Fakülte - Program   | / Smfi                           | BEDEN EĞT ve      | SPR.YO BESYO / 4    |                             |                      | Dönemlik Ü                | cret             |       |      |     |                                  |                             | 113,50 TL |
| Kayıt Tarihi / Nede | eni                              | 15.09.2015 / Ö:   | el Yetenek          |                             |                      | Ödenmesi (                | Gereken Toplam Ü | İcret |      |     |                                  |                             | 113,50 TL |
| Bağlı Olunan Müfre  | edat                             | 2014 BEDEN EÖ     | İTİMİ VE SPOR ÖĞRE  | TMENLİĞİ MÜFREDATI          |                      | Ödenen To                 | olam Ücret       |       |      |     |                                  |                             | 113,50 TL |
| Öğrenim Süre Dun    | um                               | Normal Süresi E   | lışında (Uzatma)    |                             |                      | Genel Bakiy               | e                |       |      |     |                                  |                             | 0,00 TL   |
| Genel Ortalama      |                                  | 2,89              |                     |                             |                      | 8                         | Ek Işlemler 🔻    |       |      |     |                                  |                             |           |
| 1. Sinif Dersleri   | 2. Sinif Dersleri                | 3. Sınıf Dersleri | 4. Sinif Dersleri   | Müfredat/Bölüm Dışı Dersler | Güz Yanyılı Dersleri | 🔿 Bahar Yarıyılı Dersleri | O Tümü           |       |      |     |                                  |                             |           |
| Der                 | rs Kodu                          | Ders Adı          |                     |                             |                      |                           | Z/S              | KRD   | AKTS | Snf | Önceki Dönemler<br>Tekrar Durumu | Aktif Dönem<br>Kayıt Durumu |           |
| ÷ 210               | 01701                            | (A) ENGELLİL      | ER İÇİN BEDEN EĞİTİ | MÍ VE SPOR                  |                      |                           | Z                | 2     | 5    | 4   |                                  | Kayıtlı                     |           |
| 210                 | 01702                            | (MB) REHBER       | LĬK                 |                             |                      |                           | Z                | 3     | 5    | 4   | 2101702(AA)                      |                             |           |
| 10                  | 01703                            | (GK) TOPLUM       | A HİZMET UYGULAMA   | LARI                        |                      |                           | Z                | 2     | 5    | 4   |                                  |                             |           |
| 1 210               | 1704                             | (GK) DRAMA        |                     |                             |                      |                           | Z                | 3     | 6    | 4   |                                  |                             |           |

12) Dönem dersleri ve alttan derslerin tümü eklendikten sonra kontrol et sekmesi ile kontrol edilir herhangi bir kural hatası yoksa kesinleştirme butonu aktifleşir.

| Öğrenci ( | nay Durumu : 🛕 Onaylanr | nadı! Ders Kayıt Onaylanıncaya kadar hiç bir ders kontenjanına dahil edilemeyecel | k!  |       |     |               |        |     |         |             | Danışman Onay Durumu : Onaylanmadı ! | à                 |
|-----------|-------------------------|-----------------------------------------------------------------------------------|-----|-------|-----|---------------|--------|-----|---------|-------------|--------------------------------------|-------------------|
| Seçilen I | Dersler                 |                                                                                   |     |       |     |               |        |     |         |             |                                      |                   |
|           | Şb. Ders Kodu           | Ders Adı                                                                          |     | Z/S   | T+U | Krd           | akts   | Snf | Alış    | Açma Nedeni | Grup Kod                             |                   |
| Û         | 1 2101301               | (A) EGZERSÍZ FIZYOLOJÍSÍ                                                          |     | Z     | 2+2 | 3             | 5      | 2   | Alttan  | Dnm.        |                                      | () Diğer Bilgiler |
| Û         | 1 2101701               | (A) ENGELLİLER İÇİN BEDEN EĞİTİMİ VE SPOR                                         |     | Z     | 1+2 | 2             | 5      | 4   | Zorunlu | Dnm.        |                                      | () Diğer Bilgiler |
|           |                         |                                                                                   | 🖨 2 | - 1/1 | 1   | <b>√</b> K1 K | Q KX K |     |         |             |                                      |                   |

13) Kesinleştir sekmesi ile kesinleştirme işlemi yapıldıktan sonra danışman onayına gönderilir.

| Ders Kayıt | Kontrol Süreci Başarıyla Ta | amamlandı. Kesinleştirme İşlemi Yapabilirsiniz.                           | ~ ×                                                            |        |     |         |             |                                      |                      |
|------------|-----------------------------|---------------------------------------------------------------------------|----------------------------------------------------------------|--------|-----|---------|-------------|--------------------------------------|----------------------|
|            | 🐧 Alttan Dersleri Gö        | ister                                                                     |                                                                |        |     |         |             |                                      | 🛛 Kesinleştir/Onayla |
| Öğrenci O  | nay Durumu : 🛕 Onaylanı     | nadı! Ders Kayıt Onaylanıncaya kadar hiç bir ders kontenjanına dahil edil |                                                                |        |     |         |             | Danışman Onay Durumu : Onaylanmadı ! |                      |
| Seçilen D  | lersler                     |                                                                           | Dare Kaust Kontrol Silveri Bararula Taraaralandi Karjalartirma |        |     |         |             |                                      |                      |
|            | Şb. Ders Kodu               | Ders Adı                                                                  | İslemi Yapabilirsiniz.                                         | akts   | Sof | Alış    | Açma Nedeni | Grup Kod                             |                      |
|            | 1 2101301                   | (A) EGZERSIZ FIZYOLOJISI                                                  |                                                                | 5      | 2   | Alttan  | Dnm.        |                                      | (i) Diğer Bilgiler   |
| Û          | 1 2101701                   | (A) ENGELLİLER İÇİN BEDEN EĞİTİMİ VE SPOR                                 | Tamam                                                          | 5      | 4   | Zorunlu | Dnm.        |                                      | () Diğer Bilgiler    |
|            |                             |                                                                           |                                                                | Q KX K |     |         |             |                                      |                      |
| Toplam P   | (redi : 5 AKTS : 10/45 Saa  | t : 7 Ders Sayısı : 2                                                     |                                                                |        |     |         |             |                                      |                      |

14) Kesinleştirme işleminden sonra öğrenci tarafından ders kaydı işlemi tamamlanmış olup danışman onayı süreci başlamıştır.

| 🐧 Alttar                               | n Dersleri Göster                         |   | P0      |          |             |              |         |            |  |  |  |  |  |
|----------------------------------------|-------------------------------------------|---|---------|----------|-------------|--------------|---------|------------|--|--|--|--|--|
| Öğrenci Onay Durumu :<br>Secilen Derse | Kesinleştirildi                           |   |         | Danışman | Onay Durumu | : Onaylanmad |         |            |  |  |  |  |  |
| Şb. Ders Kodu                          | Ders Adi                                  |   | Z/S T+U | Krd      | AKTS        | Snf          | Alış    | Açma Neden |  |  |  |  |  |
| 1 2101301                              | (A) EGZERSÍZ FÍZYOLOJÍSÍ                  |   | Z 2+2   | 3        | 5           | 2            | Alttan  | Dnm.       |  |  |  |  |  |
| 1 2101701                              | (A) ENGELLİLER İÇİN BEDEN EĞİTİMİ VE SPOR |   | Z 1+2   | 2        | 5           | 4            | Zorunlu | Dnm.       |  |  |  |  |  |
|                                        |                                           | 8 | 2 - 1/1 | 1 ¥      | <u> </u>    | Д к          |         |            |  |  |  |  |  |

**15**) Öğrencinin derslere devam edebilmesi için danışman onayının tamamlanması gerekir.

| iğrenci Onay Durumu : | n Dersleri Göster                         |              |     | <   |              | Danışman Onay | Durumu : On | aylandi | >          |
|-----------------------|-------------------------------------------|--------------|-----|-----|--------------|---------------|-------------|---------|------------|
| Şb. Ders Kodu         | Ders Adı                                  | 2            | z/s | T+U | Krd          | akts          | Snf         | Alış    | Açma Neder |
| 1 2101301             | (A) EGZERSİZ FİZYOLOJİSİ                  | Z            | 2   | 2+2 | 3            | 5             | 2           | Alttan  | Dnm.       |
| 2101701               | (A) ENGELLİLER İÇİN BEDEN EĞİTİMİ VE SPOR | Z            | 2   | 1+2 | 2            | 5             | 4           | Zorunlu | Dnm.       |
|                       |                                           | <del>\</del> | 2 - | 1/1 | 1 <b>v</b> K | N N N N       | (C          |         |            |

### HATALI DERS KAYDI YAPMANIZ DURUMUNDA MUTLAKA DANIŞMANINIZLA GÖRÜŞÜNÜZ.

Danışman iletisim bilgilerine okulunuzun web sayfasından ulaşabilirsiniz.

II.ÖĞRETİM ÖĞRENCİLERİ, 2. ÜNİVERSİTE OKUYANLAR, YÖS İLE YERLEŞEN ÖĞRENCİLER (SURİYELİ ÖĞRENCİLERİMİZ DAHİL), OKULU UZATAN ÖĞRENCİLER 12-16 EYLÜL 2022 TARİHLERİ ARASINDA VAKIFBANK ATM'LERİNDEN ÖDEME İŞLEMLERİNDEN ÖĞRENCİ NUMARALARI İLE HARÇ ÜCRETLERİNİ YATIRABİLİRLER. (Tıp ve Diş Hekimliği Fakültelerinin ders kayıtları farklı tarihlerde yapılmaktadır)

### NOT: HARÇ ÖDEME SİSTEMİ ONLİNE ÇALIŞTIĞINDAN EFT KABUL EDİLMEMEKTEDİR.

HARUZEM tarafından verilmekte olan Türk Dili, Atatürk İlkeleri ve İnkılap Tarihi ve Yabancı Dil dersleri uzaktan ve yüz yüze verilecektir. Uzaktan online alınacak dersler için ders başı 75 tl ödeme alınacaktır. Ödeme işlemleri ve detaylı bilgi için Haruzem web sayfasına bakınız. Haruzem web sayfası için <u>tıklayınız</u>.